# 

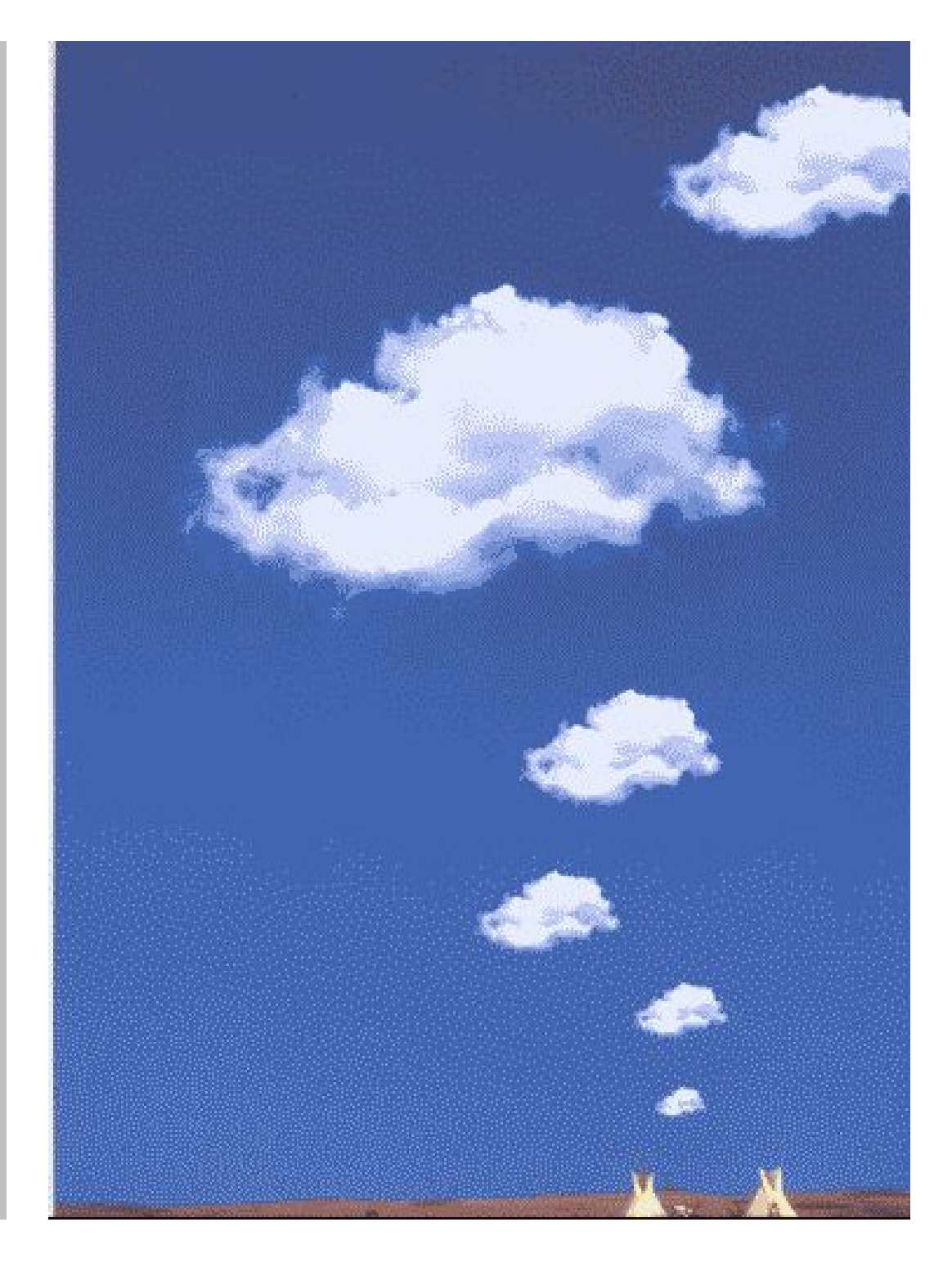

# SCHORNSTEINKALKULATIONS-UND BESTELLMODUL

# **I**NHALTSVERZEICHNIS

| <u>1 Einle</u> | eitung                                                | 3  |
|----------------|-------------------------------------------------------|----|
| <u>2 Syst</u>  | emvoraussetzungen                                     | 3  |
| <u>3 Insta</u> | allation                                              | 4  |
| <u>4 Bedi</u>  | enung des Kalkulations- und Bestellmoduls             | 5  |
| <u>4.1</u>     | Erstmaliger Start des Kalkulations- und Bestellmoduls | 6  |
| <u>4.2</u>     | Die Produkt- und Informationsübersicht                | 7  |
| <u>4.3</u>     | Der Produktkatalog und das Kalkulationsmodul          | 7  |
| <u>4.4</u>     | Das Bestell- und Anfragemodul                         | 9  |
| <u>5 De-I</u>  | nstallation des Kalkulations- und Bestellmoduls       | 11 |
| <u>6 Schl</u>  | ußbemerkung                                           | 12 |

### **RADEMACHER VERTRIEB**

Handelsvertretung für umwelttechnische Produkte Neuengammer Hausdeich 511 c 21037 Hamburg

| Telefon | +49 (40) 72 37 02 96       |
|---------|----------------------------|
| Fax     | +49 (40) 72 37 02 95       |
| E-Mail  | ass.rademacher@t-online.de |

#### **RADEMACHER VERTRIEB**

Handelsvertretung für umwelttechnische Produkte

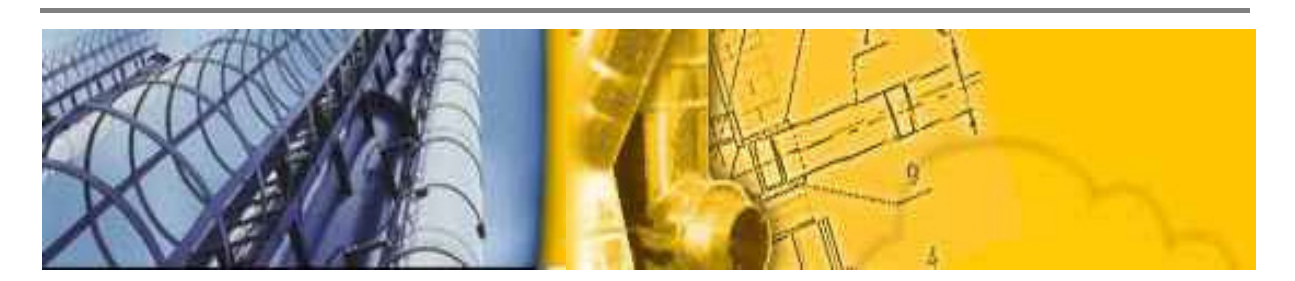

# 1 Einleitun g

#### Sehr geehrter Kunde, sehr geehrter Interessent,

wir freuen uns, dass Sie sich für unser Schornstein Kalkulations- und Bestellprogramm interessieren. Unser Anliegen bei der Entwicklung war es, Ihnen eine einfache, bequeme und zeitsparende Möglichkeit zu bieten, sich:

- ✓ über unser komplettes ein- und doppelwandiges Schornstein Sortiment aus feinstem Edelstahl zu informieren
- ✓ über unsere äußerst attraktiven Preise zu informieren
- ✓ auf einfachste Art und Weise eine Anfrage oder ggf. eine Bestellung an uns zu richten
- ✓ oder einfach nur eine Schnellkalkulation für einen Schornstein durchzuführen

Über Ihre Anregungen zur Verbesserung oder auch Hinweise auf Probleme im Einsatz dieses Moduls würden wir uns sehr freuen.

Im nachfolgenden wollen wir Ihnen einige Hinweise zur Installation/De-Installtion und dem Umgang mit dem Schornsteinmodul geben.

# 2 Systemv or aussetzungen

Um das Schornsteinkalkulations- und Bestellmodul auf Ihrem PC ausführen zu können, benötigen Sie das Tabellenkalkulationsprogramm **Microsoft EXCEL<sup>®</sup>** ab der Version 7 oder höher.

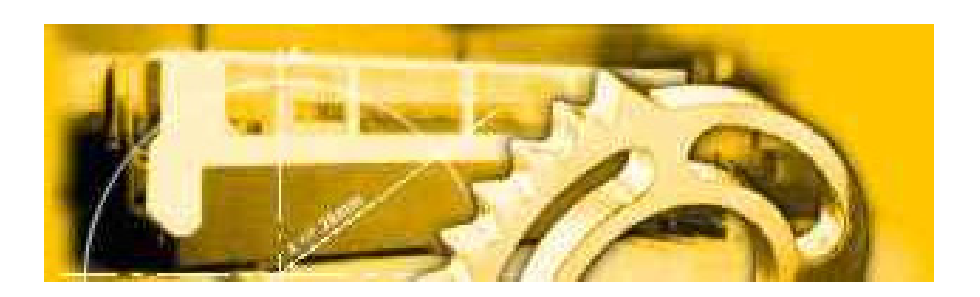

# 3 Installation

Auf der beigefügten CD befindet sich die Datei **Setup.exe**. Durch einen Doppelklick auf die Datei startet eine Routine zum "Entpacken" der Programmdateien (siehe Abb. 1).

Nach Bestätigung durch die Eingabetaste öffnet sich die unter Abbildung 2 dargestellte Maske. Bestätigen Sie auch hier bitte die Eingabe. Hierauf hin werden einige Dateien in ein temporäres Verzeichnis ihrer Festplatte kopiert.

| Bestellmodul         | Restellmodul                                                                                                    |
|----------------------|----------------------------------------------------------------------------------------------------|
| Install Bestellmodul | Ziel : Criwindows/ITEMP/<br>Dateien :instal.ese<br>INSTALL RIL<br>INSTALL INF<br>INSTALL INF<br>INSTALL |
| OK Abbruch           | Start Schjeßen                                                                                                    |

#### Abbildung 1

#### Abbildung 2

Im Anschluss startet automatisch das Installationsprogramm (siehe Abb. 3 und Abb. 4), das ein Zielverzeichnis auf Ihrer Festplatte vorschlägt, in das die für die Ausführung notwendigen Dateien kopiert werden. Sollten Sie ein anderes Zielverzeichnis vorsehen, suchen Sie sich dieses bitte entsprechend aus.

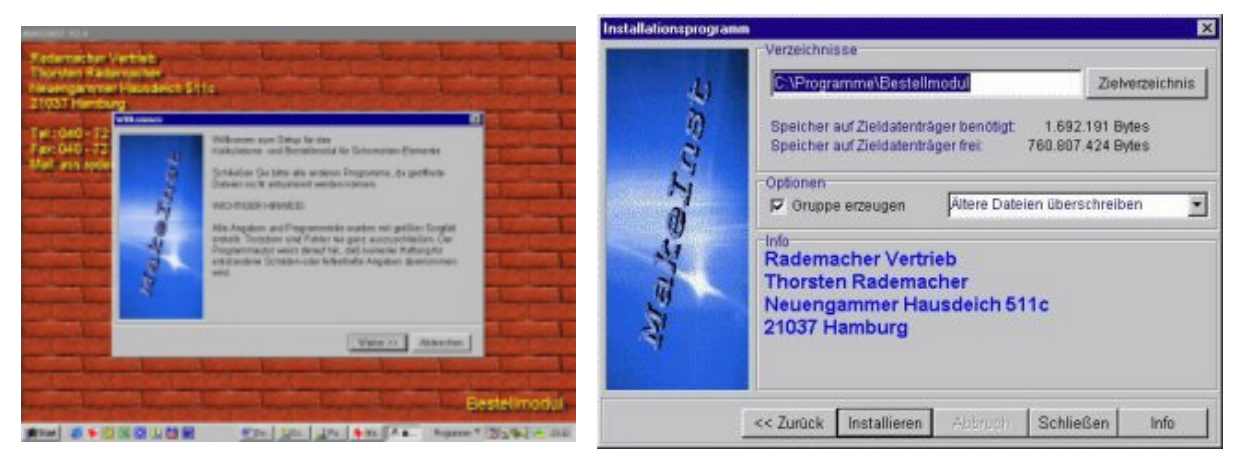

#### Abbildung 3

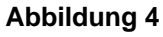

Nach erfolgreicher Installation können Sie nun entscheiden, ob auf dem Desktop Ihres PC's oder auch im Startmenü eine entsprechende Verknüpfung eingetragen werden sollen. Wir empfehlen Ihnen, diese Anfrage mit ja zu bestätigen.

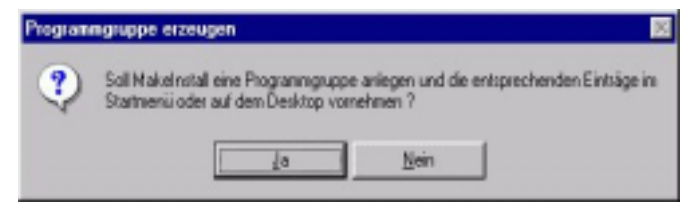

#### Abbildung 5

Um das Schornsteinkalkultions-/Bestellmodul auszuprobieren, können Sie es nun sofort starten. Bestätigen Sie einfach die Eingabe.

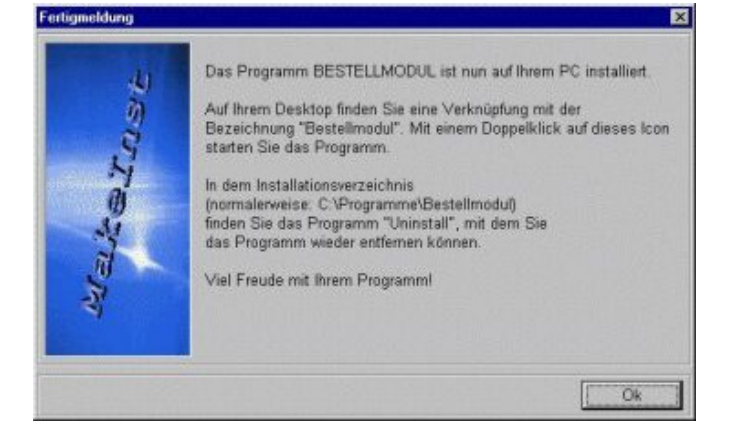

Abbildung 6

# 4 Bedienung des Kalkulations- und Bestellmoduls

Zunächst ein grundsätzlicher Hinweis. Da es sich bei unserem Modul um eine sogenannte Makroprogrammierung unter Excel handelt, können eventuell zwei Probleme auftreten.

 Unmittelbar nach dem Programmstart von Excel wird ein Warnhinweis (siehe Abb. 7) eingeblendet. Bitte bestätigen Sie die Eingabe Makros aktivieren.

**2.** In Ihrem Excelprogramm haben Sie, um sich vor eventuellen Viren

| Microsoft Excel                                         |                                                           | ? ×                                                        |
|---------------------------------------------------------|-----------------------------------------------------------|------------------------------------------------------------|
| C:\Programme\Bestellmod                                 | ul\Bestellmodul.xls enthäl                                | t Makros.                                                  |
| Makros können Viren enth<br>Falls die Makros jedoch leg | alten. Es ist immer sichere<br>tim sind, verlieren Sie mö | r, Makros zu deaktivieren;<br>glicherweise Funktionalität. |

zu schützen, unter denMakroeinstellungen im Menü Extras die Abbildung 7 höchste Sicherheitsstufe aktiviert. In diesem Fall müssen Sie diese auf "mittlere Sicherheit" zurückstellen. Siehe hierzu aber dann auch die Hinweise im Programmmodul, die Ihnen in diesem Fall dargestellt werden.

Andernfalls erhalten Sie lediglich eine Darstellung, wie Sie

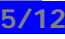

#### 4.1 Erstmaliger Start des Kalkulations- und Bestellmoduls

Nachdem das Kalkulations- und Bestellmodul erstmalig geöffnet wird, werden Sie gebeten, Ihre **Firmendaten** in die entsprechende Maske einzugeben (siehe Abb. 8). Bitte beachten Sie, dass diese Eingaben nur einmalig zu tätigen sind und fortan für alle Anfragen und Bestellungen automatisch verwendet werden. Selbstverständlich können Sie die Eingaben jederzeit korrigieren oder ändern.

| irmendaten ei    | ngeben                                            |                                                        |
|------------------|---------------------------------------------------|--------------------------------------------------------|
| Name 1:          | Ralemacher Vertrieb                               |                                                        |
| Name 2:          | Handelovertreitung für unsvehttechnische Produkte |                                                        |
| Ansprechpartner: | Herr Rademacher                                   |                                                        |
| Straße:          | Neuengammer Hausdeich 511 c                       |                                                        |
| Plz / Ort:       | 21037 Handwarg                                    |                                                        |
|                  |                                                   |                                                        |
| Telefonc         | 040-72370296                                      | Die Eingebe der Firmendaten                            |
| Fasc             | 040-72370295                                      | bitte mit einem Klick auf den<br>OK-Button bestätigen. |
| e-Mail:          | sou rademacher igt online de                      |                                                        |
| Branche          |                                                   | UK                                                     |
|                  | Handel<br>Hanberk<br>Inductionstructure           |                                                        |

#### Abbildung 8

Sobald Sie die Eingaben bestätigt haben, geben wir Ihnen einen Überblick über unsere gewährten **Grundrabatte**. Sollten Sie bereits jetzt Ihre persönlichen Rabatte mit uns vereinbaren wollen, so aktivieren Sie die entsprechende Optionsfläche und rufen uns bitte an oder schicken uns eine kurze Nachricht (Fax / E-Mail).

Nach der Eingabe des von uns mitgeteilten Kennwortes können

| Information un          | d Eingabe von Rabat                          | ten               |        |
|-------------------------|----------------------------------------------|-------------------|--------|
| Air gewähren folgende G | undrabatte:                                  |                   |        |
| auf Them-Elemente       | 40%                                          |                   |        |
| auf RU-Elemente:        | 47,5 %                                       |                   |        |
| auf Abgaaichalidamph    | a: 25 %                                      |                   |        |
| 🖓 vereinbarte Rabatte   |                                              |                   |        |
| Bitte setzen Sie :      | sich mit uns in Verbindung,                  |                   |        |
| Chi individuelle        | Kabatte zu vereinbaren.                      |                   |        |
| Tel.: 040-72370         | r: Herr Rademacher<br>1296 oder 0171-4486201 | varioinhortos     |        |
| Fax: 040-72370          | )295                                         | Kannwort eingeben | weiter |
|                         |                                              |                   |        |

Sie dann im Dialog die mit uns vereinbarten Rabatte hinterlegen. Diese werden von nun an für alle Kalkulationen und Bestellungen verwendet. Sie haben somit immer einen unmittelbaren Überblick über die gewährten Nettopreise. (Siehe auch weiter unten) Bestätigen Sie nun bitte die Schaltfläche weiter.

Handelsvertretung für umwelttechnische Produkte

#### 4.2 Die Produkt- und Informationsübersicht

Es erscheint nun die **Produktund Informationsübersicht**. Diese wird fortan nach jedem Start des Kalkulations- und Bestellmoduls zunächst eingeblendet. Von hier gelangen Sie durch Klicken der entsprechenden Schaltfläche zu den jeweiligen Produktübersichten (einund doppelwandige Edelstahlschornsteine, Abgasschalldämpfer) und Kalkulationen/Bestellungen. (siehe Abb. 10)

| Bestellung eingeb | en / Kakulation:                                                |        |                    |
|-------------------|-----------------------------------------------------------------|--------|--------------------|
| FU                | Feachte unempfindlich, einwandige<br>Elemente für die Sanierung | II.    | Abgas-Scholdanpfer |
| THERM             | doppelwandige<br>Therm-Schorasteine                             | Hilm   | Solar-Kollektoren  |
| AGT               | doppelwandige, druckdichte<br>Therm-Schornsteine für Brennwert  | (In-   |                    |
| AGE               | einwandige, druckdichte Systeme<br>für Brennwert-Technik        | Hillow |                    |
|                   |                                                                 |        |                    |

#### 4.3 Der Produktkatalog und das Kalkulationsmodul

Nachdem Sie sich für eine Produktgruppe entschieden und die entsprechende Schaltfläche angeklickt haben, werden Sie im Dialog aufgefordert (siehe Abb. 11), die Höhe des zu kalkulierenden Schornsteins

einzugeben. Dies ist keine Pflichteingabe, wird aber für die Zusammen-

stellung einiger Grundelemente verwendet (Längenelemente, sonstige Artikel die zu einer standardmäßigen Ausstattung eines Schornsteins gehören). Sollten Sie hier keine Eingabe vornehmen, ist dies jederzeit nachträglich möglich. Nach Bestätigung der Eingabe kommen Sie in die Kalkulations-/Produktübersicht.

Bitte geben Sie zunächst den Durchmesser des Schornsteins in dem hierfür vorgesehenen Dropdownfeld ein.

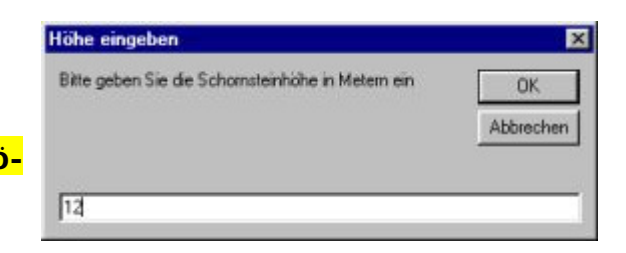

Abbildung 11

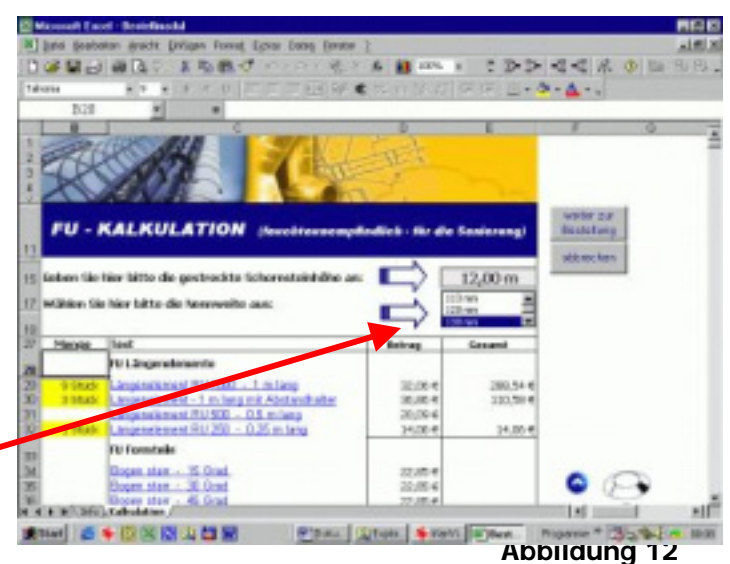

Das Kalkulationsmodul schlägt Ihnen nun einige Schornsteinelemente vor. Diese werden gelb hinterlegt. (Siehe Abb. 12) Auf der Grundlage der von Ihnen gemachten Höhenangabe errechnet das Modul die Anzahl der benötigten Längenelemente, wobei eine Grundeinbauhöhe der ebenfalls vorgeschlagenen Elemente

(Feuerungsanschluss, Prüföffnung etc.) jeweils berücksichtigt wird. Benötigen Sie diese Elemente nicht und löschen sie diese, wird dies zu einer entsprechenden Veränderung bei den Längenelementen führen.

Akzeptieren Sie die Vorschläge nicht, so können Sie die Angaben in den entsprechenden Feldern überschreiben. Bis zur nächsten Berechnung funktioniert dann der Berechnungsautomatismus jedoch nicht mehr. Bitte beachten Sie, dass jede Eingabe mit der **ENTER Taste** bestätigt werden muss.

#### Wenn Sie zusätzliche

**Elemente** in die Kalkulation oder Bestellung mit aufnehmen möchten, brauchen Sie nur die Mengenangaben im jeweiligen Feld eingeben. (Siehe Abb. 12 und Abb. 13 die Felder werden gelb unterlegt) Wenn Sie sich über ein Produkt informieren möchten, brauchen Sie nur auf die Produktbezeichnung mit der Linken Maustaste klicken (z.B. Edelstahltür 12 x 18 cm ). Sie gelangen automatisch in die Katalogübersicht, in der Sie das Standardlagersortiment mit den Listen- und Nettopreisen dargestellt bekommen. (Abb. 14)

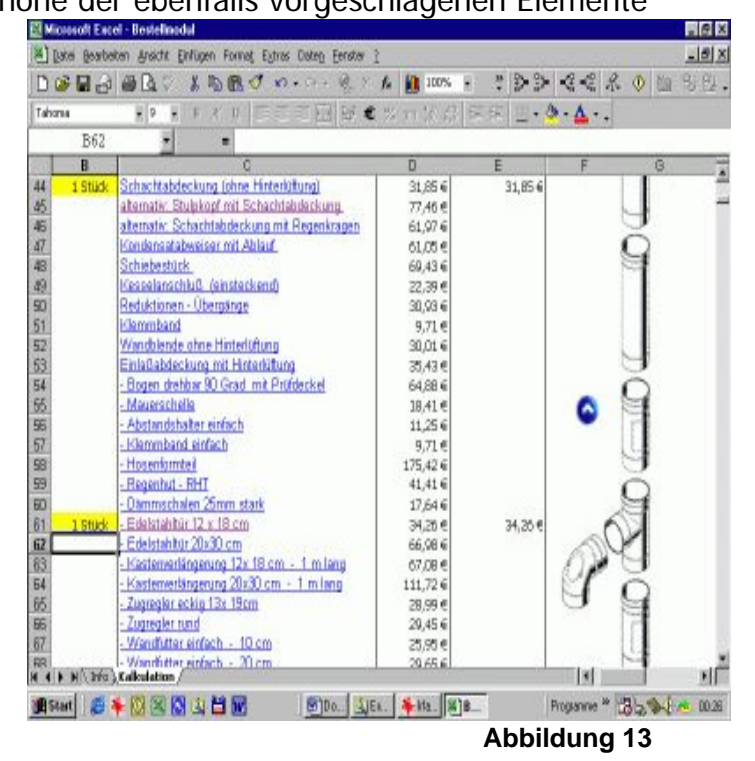

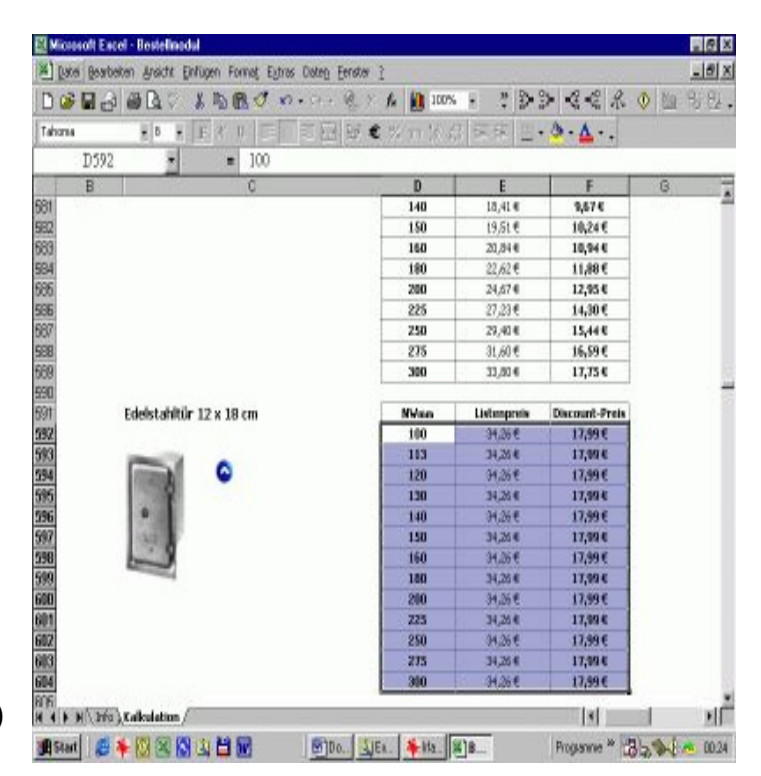

Zur Navigation, z.B. um wieder in die Kalkulationsübersicht zu gelangen, verwenden Sie bitte die dafür vorgesehene Schaltfläche.

Das Kalkulationsergebnis wird Ihnen am Ende der Übersicht einmal mit dem Netto-Listenpreis und einmal als Netto-Angebotspreis (also abzüglich Ihrer Rabatte) dargestellt.

**Anmerkung**: Bitte beachten Sie, dass zum gegenwärtigen Zeitpunkt **nicht mehr als 23 Einzelartikel gleichzeitig** bestellt werden können!!! Sollten Sie mehr als 23 Artikel bestellen wollen, müssen Sie eine erneute Bestellung mit den restlichen Artikeln auslösen.

#### 4.4 Das Bestell- und Anfragemodul

Wenn Sie nun eine Bestellung auslösen oder eine Anfrage an uns richten wollen, so klicken Sie bitte auf die Schaltfläche weiter zur Bestellung. Es öffnet anschließend ein Fenster, indem Sie die oftmals notwendigen, zusätzlichen Bestellangaben eintragen können. Diese Angaben sind jedoch nicht zwingend und können durch anklicken der Schaltfläche weiter entweder bestätigt oder übergangen werden.

| austelle/Bauvorhat                                     | and the manufacture and the                              |                                                                    |                                                  |                                                               |   |
|--------------------------------------------------------|----------------------------------------------------------|--------------------------------------------------------------------|--------------------------------------------------|---------------------------------------------------------------|---|
| Ihr Zeichen:                                           | Bauvorhaben Mustemann                                    | ax. 45 Zeichen)                                                    |                                                  |                                                               |   |
| nsprechpartner für s                                   | liese Bestellung                                         | abweichende Liefe                                                  | ranschrift                                       |                                                               |   |
| Ansprechpartner:                                       | Herr Ralemacher                                          | Name:                                                              | Mastern                                          | ann                                                           | - |
| Telefon:                                               | 040-72370296                                             | Straße:                                                            | Masteret                                         | raile 1                                                       | - |
| Fasc                                                   | 040-72370295                                             | PL2 / Ort:                                                         | 21035                                            | Entenhausen                                                   | - |
| veitere Bestellinf                                     | ormationen                                               | Bemerkung (ma                                                      | ax. 250 Z                                        | eichen):                                                      |   |
| Versandart:                                            | Normal                                                   | Bitte beachten S                                                   | Sie, dass d                                      | e Anlieferung bis                                             | - |
| Lieferdatum:                                           | 38.07.2001                                               | spotestens 12.0                                                    | o on cris                                        | gen mussiti                                                   |   |
|                                                        |                                                          |                                                                    |                                                  | 1.0                                                           | 6 |
| Fax<br>itere Bestellinf<br>Versandart:<br>Lieferdatum: | 040-72370295<br>ormationen<br><u>50000</u><br>30.07.2001 | PL2 / Ort:<br>Bernerkung (m<br>Bitte beachten 1<br>spätestens 12:0 | 21035<br>ax. 250 Z<br>Sie, dass d<br>10 Uhr erfo | Entenhausen<br>eichen):<br>ie Anlieferung bis<br>igen musst!! |   |

Bevor Sie nun die fertig ausgefüllte Bestellung / oder Anfrage auf dem Bildschirm dargestellt bekommen, werden Sie für einige Elemente, so zum Beispiel für den Abgang des Feuerungsanschlusses, im Dialog nach dem **Durchmesser in mm** gefragt. Diese Abfrage ist aus programmiertechnischen Gründen leider erst an dieser Stelle möglich.

| Die andere Cie des Derschmannes des Abassess is ses |    |
|-----------------------------------------------------|----|
| ein: OK                                             |    |
| Abbrech                                             | en |

#### **RADEMACHER VERTRIEB**

Handelsvertretung für umwelttechnische Produkte

Durch Bestätigung der Eingabe erhalten Sie nun das mit allen Angaben vollständig ausgefüllte Bestellformular (siehe Abb. 17)

Sollten Sie Daten für die Bestellung oder Anfrage nicht richtig ausgefüllt haben, so können Sie jetzt die Angaben ändern, indem Sie auf den **Button ändern** klicken. Sie springen dann in das Kalkulationsmodul zurück, ohne dass die bisherigen Angaben, auch die zusätzlichen Bestellangaben, nicht verloren gehen, wenn Sie sie nicht ändern.

Sind die Eingaben korrekt, so können Sie nun alternativ eine Bestellung oder eine Anfrage ausdrucken und an uns richten, indem sie auf den jeweiligen Button klicken.

#### Durch anklicken der <mark>Schaltfläche abbrechen</mark>

kehren Sie in die Übersichtsmaske zurück und können erneut Ihre Auswahl treffen.

Bitte beachten Sie, dass bei jedem erneuten Ausdruck einer Bestellung / Anfrage die Angebots Nr. (siehe oben im Bestellformular) um 1 hochgetaktet wird.

| Radamacher Ver<br>Vertrieb<br>tung für umwelttechnische Produkte<br>r Hausdeich S11 c<br>tr                                                                                                    | Anprechpartner: Her<br>Talafon: 040-723702<br>Talafax: 040-723702<br>Dati w: 28.07.01                                                                                                    | r Rademacher<br>196<br>196                                                                                                    | Bestellung<br>drucken<br>Anfrage<br>drucken                                                                                                    |
|----------------------------------------------------------------------------------------------------|----------------------------------------------------------------------------------------------------|----------------------------------------------------------------------------------------------------|----------------------------------------------------------------------------------------------------|
|                                                                                                    | Angebots-Nr.: 1                                                                                                    |                                                                                                    | ändem                                                                                                    |
| nationen                                                                                                    | L                                                                                                    |                                                                                                    | abbrechen                                                                                                    |
| Mustarmann<br>Imilia tá Companyación Mirato                                                                                                    | FU.                                                                                                    | 12 m / 130 mm                                                                                                    | anderstan                                                                                                    |
|                                                                                                    | - manging -                                                                                                    |                                                                                                    |                                                                                                    |
| 30.07.2001                                                                                                    | Mustermann                                                                                                    |                                                                                                    |                                                                                                    |
| goväracite Lolorsemin                                                                                                    | Musterstraße 1                                                                                                    |                                                                                                    | •                                                                                                    |
| (40,0 / 47,5 / 2                                                                                                    | 25,0) 21035 Entenhausen                                                                                                    |                                                                                                    |                                                                                                    |
|                                                                                                    | alternative Defenses etvill                                                                                                    |                                                                                                    |                                                                                                    |
| vtikelbezeichnung                                                                                                    | Enzelpreis                                                                                                    | Gesamt-Preis                                                                                                    |                                                                                                    |
| angereternent - 1 m lang mit Abstandhalbar<br>Singeneternent - 1 m lang mit Abstandhalbar<br>Singeneternent RU 250 - 0,25 m lang<br>ondersichet<br>Fühlfhung mit Kasten 12 x 18<br>ninendeskel als Kondensatsperre<br>euerungsanschluß 87 Grad (150 mm)<br>ichachstabdeckung (ohne Hinterfühlung)<br>Edelstahltür 12 x 18 cm | 10,33 e<br>19,35 e<br>7,30 e<br>23,40 e<br>25,20 e<br>25,20 e<br>22,30 e<br>16,72 e<br>17,99 e                                                                                                    | 531,98 €<br>58,05 €<br>7,38 €<br>13,48 €<br>27,06 €<br>25,20 €<br>22,33 €<br>16,72 €<br>17,99 €                                                                                                    | 0                                                                                                    |
| = Angebotspreis                                                                                                    |                                                                                                    | 339,69 €                                                                                                    | 0                                                                                                    |
| + 16% MWSt                                                                                                    |                                                                                                    | 54,35€                                                                                                    |                                                                                                    |
| = Brutto-Angebotspreis                                                                                                    | 0                                                                                                    | 394,04 €                                                                                                    |                                                                                                    |
| mationer/Hinweise:                                                                                                    | Betrag in DM                                                                                                    | 770,68 DM                                                                                                    |                                                                                                    |
|                                                                                                    | Rademacher Veilang Er umwelttechnische Produkte         Hausdeich S11 c         3         attionen         Austarmann         setlentit / Konniscisce Notes         30.07.2001         gedinzeter Liebenmie         (40,0 / 47,5 / 3         ettkelbezeichnung         ängenelement RU 1000 - 1 m lang         ängenelement RU 250 - 0,25 m lang         andenschalt Könnenschler Versteilt (Somm)         örlichschnert RU 250 - 0,25 m lang         andenschalt Köndensatsperre         euserungsanschluß 87 Grad (150 mm)         dischachtbür 12 x 18 cm         Edelstahltür 12 x 18 cm         = Angebotspreis         + 10'h MA/St         = Brutto-Angebotspreis | Rademacher Vertrieb       Arprechpartner: Her<br>Talafan: 040-723702<br>Talafan: 040-723702<br>Datum: 28,07.01<br>Angebots-Nr.: 1       attonner: Her<br>Talafan: 040-723702<br>Datum: 28,07.01<br>Angebots-Nr.: 1       attonner:<br>Mustermann<br>geeinester Lekeneme<br>(40,0 / 47,5 / 25,0)       Datum: 28,07.01<br>Angebots-Nr.: 1       Prodetspuese       Prodetspuese       Prodetspuese       attonner:<br>Mustermann<br>geeinester Lekeneme       Mustermann<br>Mustermann<br>dingenetement RU 1000 - 1 m lang<br>angenetement RU 1000 - 1 m lang<br>angenetement RU 250 - 0,25 m lang<br>andenschale<br>colspan=lement RU 250 - 0,25 m lang<br>andenschale<br>fordertudester Bitordensatsperre<br>euerungsanschuß 87 Grad. (150 mm)<br>dind-tudesterlag (150 mm)<br>dind-tudesterlag | Fademacher Vertrieb       Sarthida     Anprechpantner: Herr Rademacher<br>Takton: 040-72370296       Indexen     Takton: 040-72370296       Indexen     Takton: 040-72370296       Indexen     Politic: 040-72370296       Indexen     RU       Indexen     RU       Indexen     Politic: 040-72370296       Indexen     RU       Indexen     RU       Indexen     RU       Indexen     Politic: 040-72370296       Indexen     RU       Indexen     RU       Indexen     RU       Indexen     RU       Indexen     RU       Indexen     RU       Indexen     RU       Indexen     RU       Indexen     RU       Indexen     Indexen       Indexen     Indexen       Indexen     Indexen       Indexen     Indexen       Indexen     Indexen       Indexen     Indexen       Indexen     Indexen       Indexen     Indexen       Indexen     Indexen       Indexen     Indexen       Indexen     Indexen       Indexen     Indexen       Indexen     Indexen       Indexen     Indexen |

Abbildung 17

# 5 De-Installation des Kalkulations- und Bestellmoduls

Sollten Sie sich dazu entscheiden, das Kalkulations- und Bestellmoduls von Ihrem PC wieder entfernen zu wollen, so finden Sie in dem bei der Installation eingerichteten Verzeichnis die **Datei Uninstall** (siehe Abb. 18). Durch das Ausführen dieser Datei wird dann eine De-Installationsroutine gestartet, die alle Dateien und Verknüpfungen von Ihrem System entfernt.

| ⊈ . ⇒ . <u>ti</u><br>Zurick Automiti                                                                                                    |   | Ausschneiden Kopieren Erfügen                                                                      | uri)<br>Riickainaia                | X Lischen Eigen                                                         | 1]<br>ichaiten                                                       |
|----------------------------------------------------------------------------------------------------|---|----------------------------------------------------------------------------------------------------|------------------------------------|-------------------------------------------------------------------------|----------------------------------------------------------------------|
| Adjesse 🎦 C/Programme/Bestelmodul                                                                                                    |   |                                                                                                    |                                    |                                                                         | 1                                                                    |
| Dichae                                                                                                    | × | Dateinane                                                                                          | Größe                              | Тур                                                                     | Geöndek an                                                           |
| Programme     Programme     Programme | A | <ul> <li>Bestellruckid</li> <li>IBE UNINSTALL</li> <li>UNINSTALL FIL</li> <li>UNINSTALL</li> </ul> | 1.481 KB<br>172 KB<br>1 KB<br>3 KB | Microsoft Excel-Adsei -<br>Anwendung<br>Datei FL<br>Setup-Informationen | 26:07:01:09:00<br>26:07:01:09:00<br>26:07:01:09:00<br>27:07:01:22:53 |

Abbildung 18

# 6 Schlußbemerkung

Wir hoffen Ihnen mit diesem Kalkulations- und Bestellmodul eine Hilfestellung an die Hand gegeben zu haben, die es Ihnen ermöglicht, die Kalkulation, Produktsuche und den Bestell-/Anfragevorgang effizienter zu gestalten und somit hilft, Ihnen das zu sparen, was wir heute alle gerne ein wenig mehr wieder hätten

#### ZEIT !!!

Bei der Entwicklung des Moduls sind wir sehr bemüht gewesen, Fehler zu vermeiden und die Anwendung stets auf Plausibilität zu prüfen. Sollten sich dennoch Fehler einstellen oder Sie haben konstruktive Anregungen zur Verbesserung des Moduls, so würden wir uns über Ihre Hinweise sehr freuen.

#### **RADEMACHER VERTRIEB**

Handelsvertretung für umwelttechnische Produkte Thorsten Rademacher Neuengammer Hausdeich 511 c

21037 Hamburg

| Telefon | +49 (40) 72 37 02 96       |
|---------|----------------------------|
| Fax     | +49 (40) 72 37 02 95       |
| E-Mail  | ass.rademacher@t-online.de |

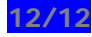